# Promítání do učebny F1

- 0. Pokud budete používat mikrofony, půjčte si na vrátnici klíče od skříní s technikou tzv. "Hrušku".
- 1. Zapněte ovládací panel prezentačního systému na skříňce před první lavicí a zvolte režim **Prezentace z přípojného místa…**.
- 2. Připojte vlastní notebook pomocí HDMI nebo VGA a JACK.
- 3. Pokud potřebujete, připojte notebook k internetu.
- 4. Odemkněte skříňku s mikrofony, vyzvedněte mikrofon z nabíječky a zapněte ho.
- 5. Nastavte hlasitost zvuku posluchárny.
- 6. Po ukončení přednášky:
  - a) Vraťte vypnuté mikrofony do nabíječky.
  - b) Vypněte prezentační systém.
  - c) Zamkněte skříňku s mikrofony.
  - d) Klíče vraťte na vrátnici.

- 0. Pokud budete používat mikrofony, půjčte si na vrátnici klíče od skříní s technikou tzv. "Hrušku".
- 1. Zapněte ovládací panel prezentačního systému na skříňce před první lavicí a zvolte režim Prezentace z přípojného místa....

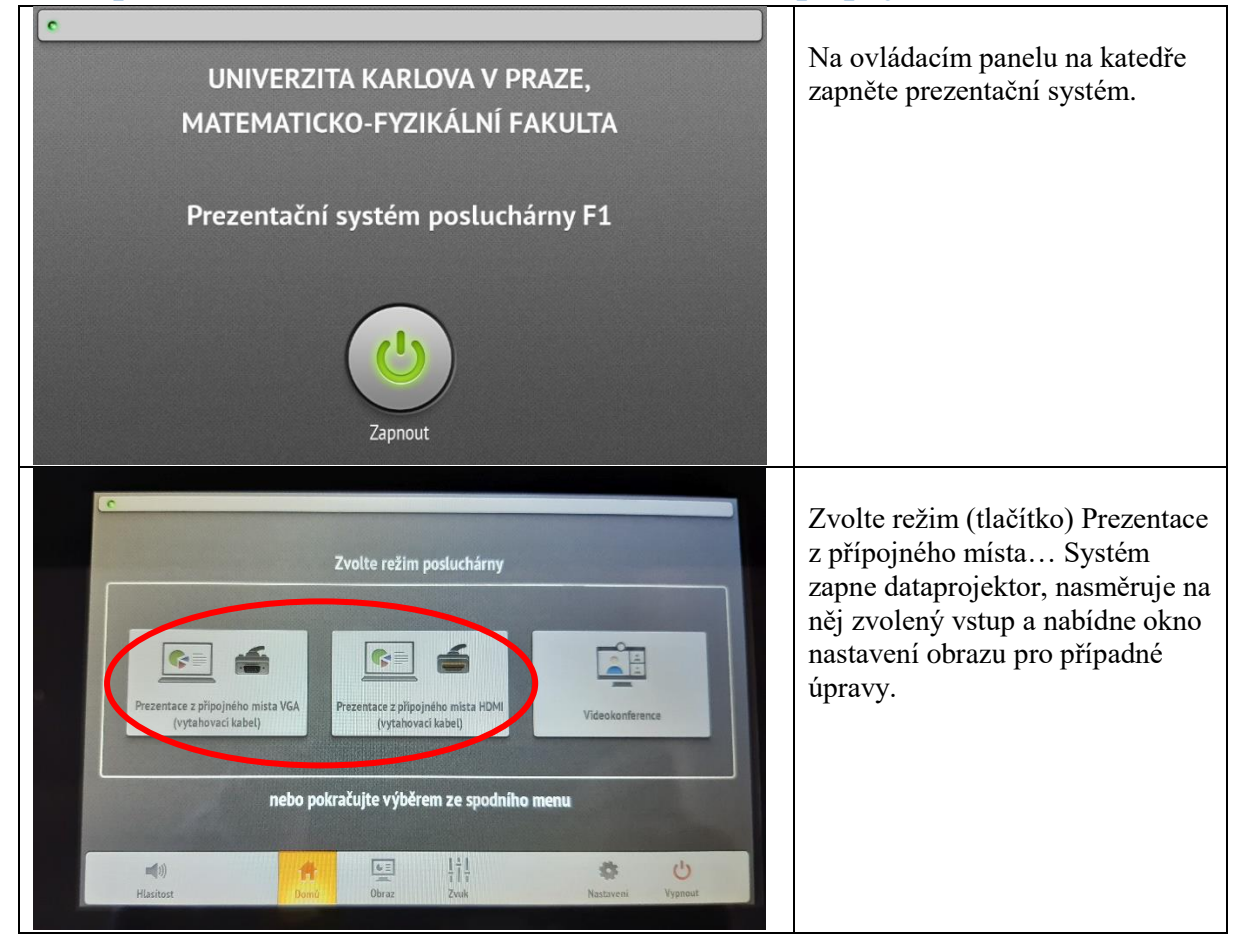

## 2. Připojte vlastní počítač pomocí HDMI nebo VGA a JACK.

Připojte notebook pomocí HDMI nebo VGA a JACK vycházejících z přípojného místa na katedře (případně lze použít i další vstupy) a nastavte, kam chcete promítat.

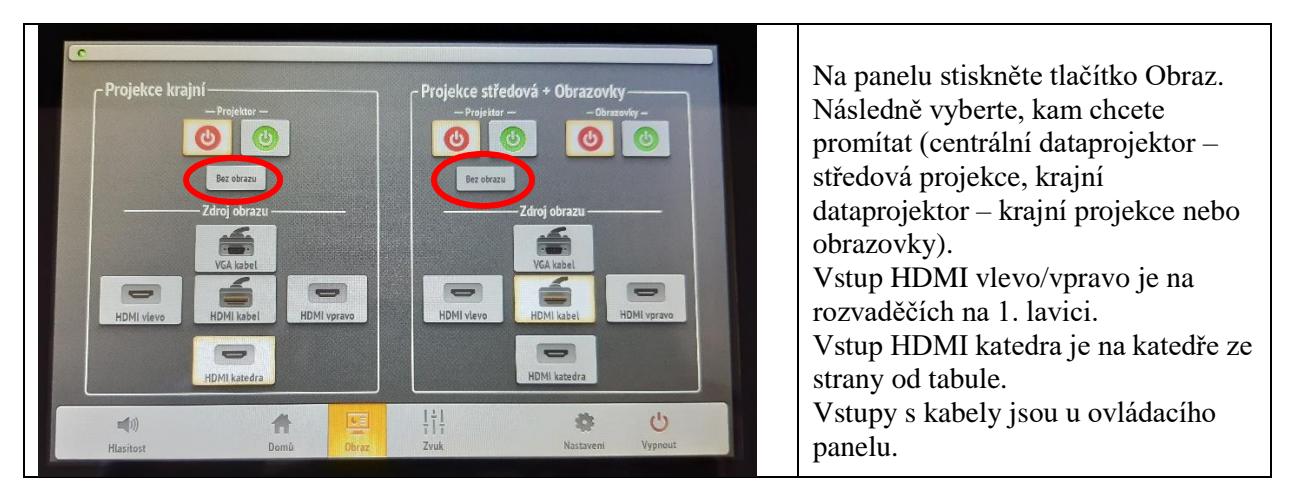

| r, |                                 |   |
|----|---------------------------------|---|
|    | Pokud budete promítat na zeď,   |   |
|    | můžete dočasně vypnout projekci | i |
|    | tlačítkem Bez obrazu, druhým    |   |
|    | stisknutím projekci obnovíte.   |   |

#### 3. Pokud potřebujete, připojte notebook k internetu.

Pokud máte registrovaný notebook do karlovské sítě, můžete použít kabel vycházející zpod katedry nebo kabel v přípojném místě, jinak využijte WIFI Eduroam.

#### 4. Odemkněte skříňku s mikrofony.

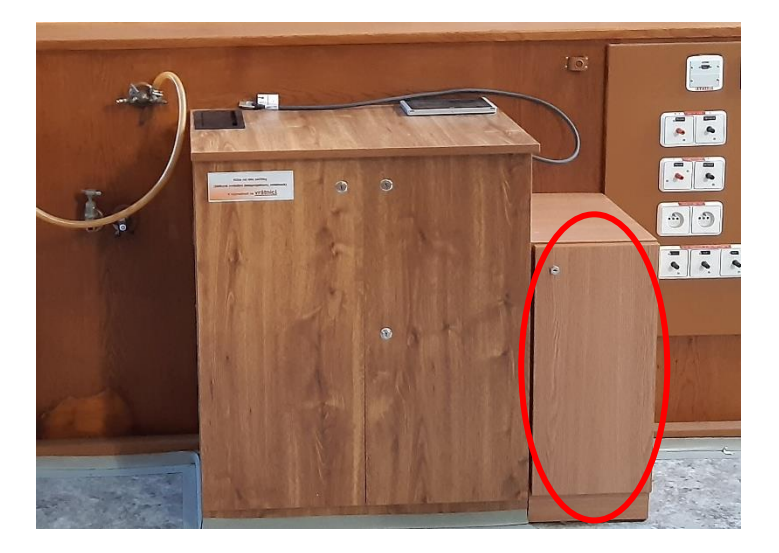

5. Nastavte hlasitost zvuku posluchárny.

# 5.1. Nastavení zvuků spojených s obrazem promítaným dataprojektorem

Na panelu zvolte tlačítko Zvuk a nastavte hlasitost zvuků doprovázející obraz promítaný dataprojektorem "Linky"

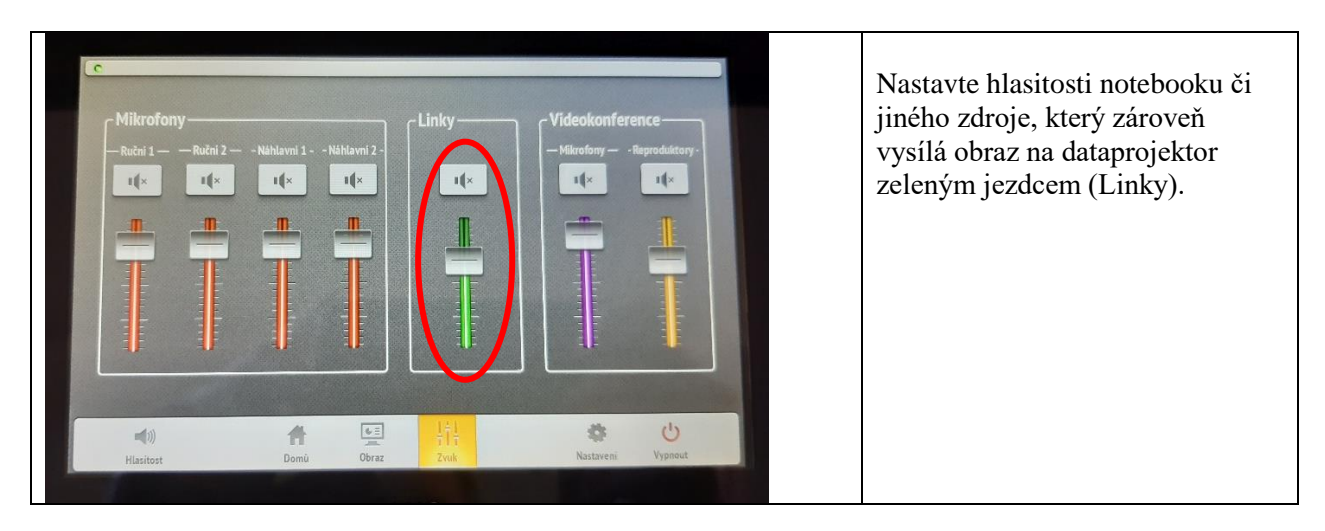

## 5.2. Použití mikrofonu

Z nabíječky ve skříni si vyberte náhlavní nebo ruční mikrofon (nebo i současně více mikrofonů). Mikrofony zapněte delším stiskem (2 až 3 sekundy) tlačítka MUTE na mikrofonu (u vysílače náhlavního mikrofonu je tlačítko shora). Krátký stisk tlačítka (do cca 1 s) přepíná mezi stavem "MUTE" – ztišení mikrofonu – LED svítí červeně a stavem, kdy můžete mluvit – LED svítí zeleně. Nastavte hlasitost na panelu pod tlačítkem Zvuk.

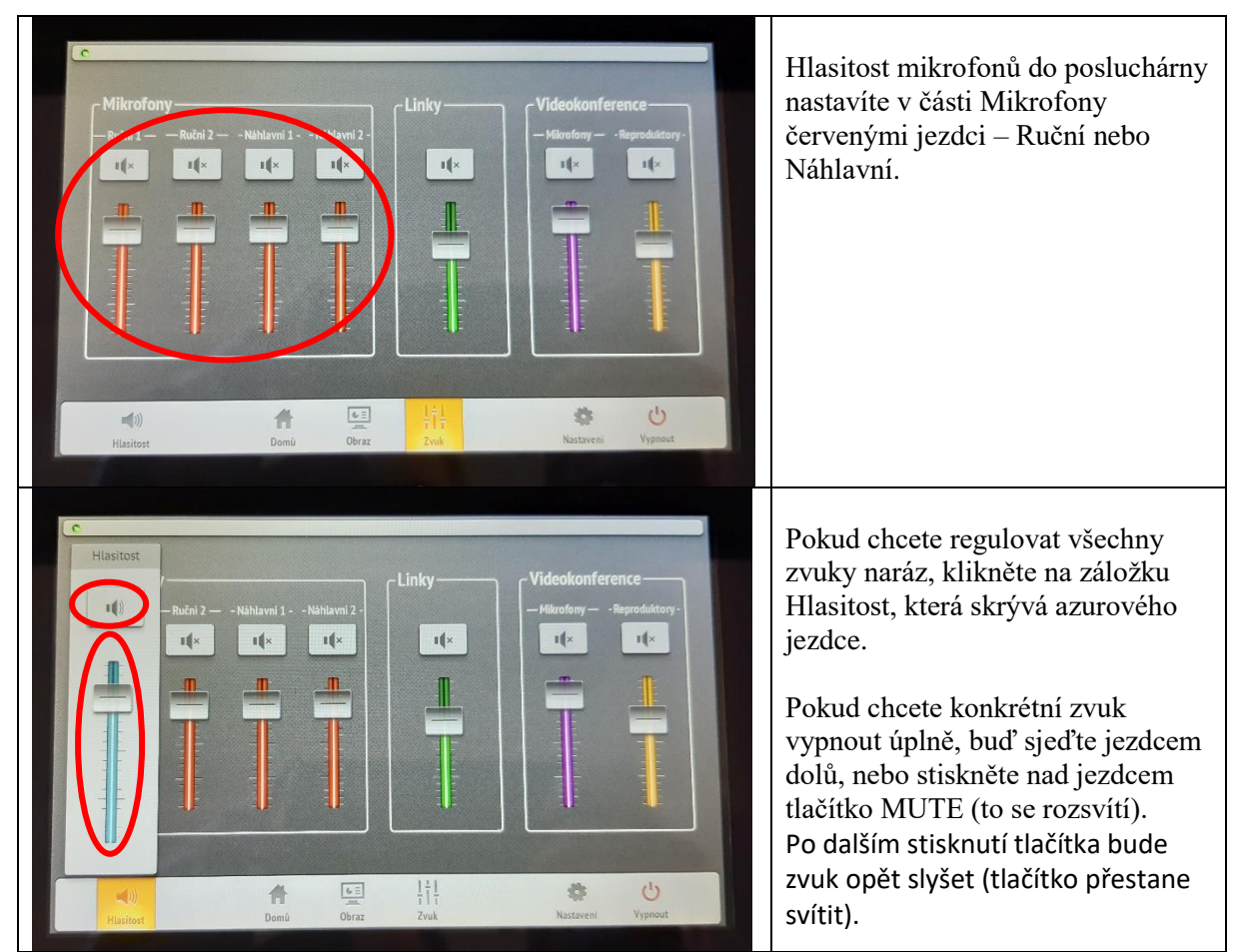

Po použití mikrofony vypněte delším stiskem tlačítka MUTE a umístěte je zpět do nabíječky. Červené světlo na nabíječce znamená nabíjení, zelené nabito. Pokud bliká červené světlo, mikrofon vyzvedněte a znovu zasuňte do nabíječky.

#### 6. Po ukončení přednášky:

- a) Vrat'te vypnuté mikrofony do nabíječky.
- b) Vypněte prezentační systém.
- c) Zamkněte skříňku s mikrofony.
- d) Klíče vraťte na vrátnici.

V případě problémů se obraťte na Václavu Kopeckou 95155 1372, kopecka@karlov.mff.cuni.cz, Veroniku Kodetovou, 95155 1371, veronika.kodetova@mff.cuni.cz nebo Tomáše Kekule, 95155 1453, tomas.kekule@mff.cuni.cz.